## How to Create your Cityview Portal Account

- 1) Go to the Cityview Portal at <a href="https://eservices.fortsask.ca/CityviewPortal">https://eservices.fortsask.ca/CityviewPortal</a>
- 2) Click the "Register" link.

**CityView Portal** Sign In / Register My Shopping Cart (0) Portal Home Property Search

3) Enter the email address that you will use for permits applications going forward.

| Sign In / Register My Shopping Cart (0) Portal Home Property Search                                                                                                    |
|----------------------------------------------------------------------------------------------------|
| Step 1:<br>Create Account     Step 2:<br>Contact Information     Step 3:<br>Registration Complete                                                                                                    |
| Welcome to City of Fort Saskatchewan Portal Registration                                                                                                    |
| <ul> <li>Please enter your email address and choose a password</li> </ul>                                                                                                    |
| NOTE: The email address you enter is the email address that we will use to communicate with you regarding your account profile and services you request. Email Address (this is your Login ID)* MyEmailAddress@email.ca It is important that you provide a valid, working email address that you have access to, as it must be verified before you can use your account. We will never sell or disclose your email address to anyone. |
| Password (min. 8 characters)* Confirm Password*                                                                                                    |
| Cancel Next Step: Contact Information                                                                                                    |

## 4) Select NO to associate your account to an existing license

| Sign In / Register My Shopping Cart (0) Portal Home Property Search |                                       |                                  |  |  |
|---------------------------------------------------------------------|---------------------------------------|----------------------------------|--|--|
| Step 1:<br>Create Account                                           | Step 2:<br>Contact Information        | Step 3:<br>Registration Complete |  |  |
| Contact Information                                                 |                                       |                                  |  |  |
| Would you like to associate your accour                             | nt with an existing Business license? | Yes No                           |  |  |
|                                                                     |                                       |                                  |  |  |

5) Enter your contact information. If you are a local resident, search for your address by entering the first few letters then choose from the drop down.

| New Contact Information                                 |                                                                                                    |  |
|---------------------------------------------------------|----------------------------------------------------------------------------------------------------|--|
| Required information is indicated with an asterisk (*). |                                                                                                    |  |
| Full Name:*                                             | MYLASTNAME, FirstName                                                                                                    |  |
| Preferred Contact Method:*                              | Email V                                                                                                    |  |
| - Address                                               |                                                                                                    |  |
| Search for address                                      | 10005 102 ST, Fort Saskatchewan, AB T8L2C5<br>Begin typing a street address above and we will search existing locations within the<br>jurisdiction. If your location appears, please select it from the list. If you cannot find your<br>address, you can enter it manually in the fields below. |  |
| <ul> <li>Mailing Address</li> </ul>                     |                                                                                                    |  |
| Same as Location Address:                               |                                                                                                    |  |
| Street Address:*                                        | * 10005 102 ST                                                                                                    |  |
| Address Extra Line 1:                                   |                                                                                                    |  |
| Address Extra Line 2:                                   |                                                                                                    |  |
| City/Province/Postal Code*                              | Fort Saskatchewan AB  V T8L2C5                                                                                                    |  |
| Contact Numbers                                         |                                                                                                    |  |
| Contact Number(s)                                       | Type*         Contact Number*         Ext.           Primary         7809926200         X           V         0         0         X                                                                                                    |  |
|                                                         | (*Please note: at least one contact number is required)                                                                                                    |  |
| Previous Step: Co                                       | ontact Information Next Step: Complete Registration                                                                                                    |  |

6) Click the "Next Step: Complete Registration" button.

7) You will see this message that your account was created. Your account still needs to be activated though.

| Registration | Complete |
|--------------|----------|
| Registration | Complete |

Your new account was created successfully.

A confirmation email has been sent to MyEmailAddress@email.ca. Please allow up to 30 minutes for the email to arrive. Please click on the hyperlink contained in the email to activate your account.

8) You will receive an email containing a link that you must click on to complete the registration of your account.

| Subject                                                                             | City of Fort Saskatchewan web portal account registration                                  |  |  |
|-------------------------------------------------------------------------------------|--------------------------------------------------------------------------------------------|--|--|
| Thank you for registering an account with the City of Fort Saskatchewan web portal. |                                                                                            |  |  |
| Please click on the                                                                 | e link to complete the registration.                                                       |  |  |
| https://eservices.                                                                  | fortsask.ca/CityviewPortal/Account/Confirmation?accountid=ssyu0XykfG4CguTeDgo6G0ifry9yr7NZ |  |  |

9) Clicking on that link will take you back to the portal where you are required to enter your email and password again to verify that you are indeed the person requesting the account to be created.

| CityView Portal                                                                                                    |  |  |
|----------------------------------------------------------------------------------------------------|--|--|
| Sign In / Register My Shopping Cart (0) Portal Home Property Search                                                |  |  |
| City of Fort Saskatchewan Portal Account Activation                                                                |  |  |
| <ul> <li>Account Name and Password</li> </ul>                                                                      |  |  |
| In order to activate your account, enter the email address and password you provided when you created the account. |  |  |
| Password*                                                                                                    |  |  |
| Activate                                                                                                    |  |  |
| Powered by <u>CityView</u>                                                                                         |  |  |

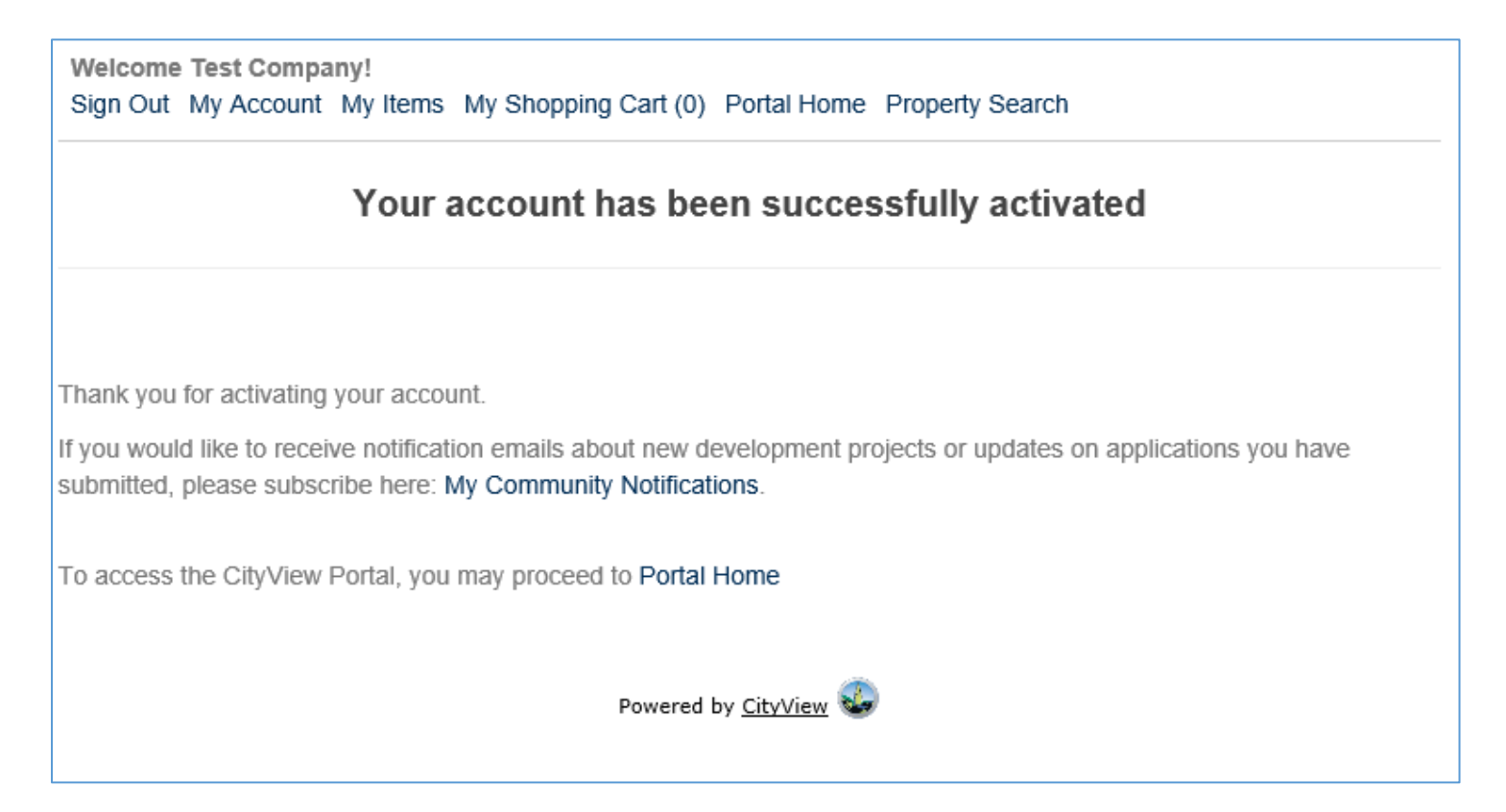